Datum 2024-09-24

Version 9

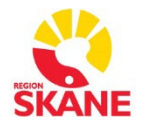

## Övergripande SOM-rutiner

#### Sectra RIS Version 26.1

#### SOM – Melior användare

#### Arbeta i Sectra Order Management (SOM) Förutsätter att användarkonto med relevanta rättigheter finns registrerat

1. Uthopp görs från Melior, under "Länkar" \_Bild och funktion eller \_Bild och funktion -Mammografi och vald patient följer med över till SOM.

Du hamnar då direkt i **Patienthistoriken.** Navigatorn på vänster sida visar remisser och svar på aktuell patient – Remisser som väntar på att bli signerade (i SOM), pågående remisser, skickade remisser och besvarade remisser.

Se status till höger i bilden så ser ni var i flödet remissen befinner sig.

| 🚨 Beställningsöversikt 🛛 🖉 Ny                             | remiss 🗸 💐 Sök 🛛 🗘 Inställningar                                                              | SECTRA                                |
|-----------------------------------------------------------|-----------------------------------------------------------------------------------------------|---------------------------------------|
| Patient                                                   |                                                                                               |                                       |
| Ogiltigt personnummer                                     | 1910-10 Södra Förstadsgatan 8 Här skrivs OBS-text.                                            |                                       |
| 19101010EA0B                                              |                                                                                               |                                       |
| RONTGEN, TEST                                             |                                                                                               |                                       |
| Patienthistorik<br>Skapad den 2021-01-28                  | Remiss 2021-01-28                                                                             | Detaljer 👻                            |
| DT hjärna<br>Rtg urinvägsöversikt<br>Okänd dr             | Remitterande enhet Röntgendlagn avd, mott, Malmö (MARÖNN)<br>Remitterande läkare Okänd dr (x) | Utförande klinik MMÖ Röntgenavdelning |
| Röntgendlagn avd, mott,<br>Malmö                          | Frågeställning<br>TEST                                                                        |                                       |
| Skapad den 2021-01-15<br>Blodtryck ambulatorisk 24<br>tim | Anamnes<br>TEST                                                                               |                                       |
| Markus Maria<br>Klin fys avd, Malmö                       | Längd (cm) Vikt (kg)<br>                                                                      |                                       |
| Skapad den 2020-11-05                                     | Undersökningar                                                                                | Status Undersökningstid               |
| Ingen                                                     | DT hjäma                                                                                      | Avslutad Avbokad                      |
| Röntgendiagn avd, mott,<br>Malmö                          | Rtg urinvägsöversikt                                                                          | Prioriterad                           |
| Skapad den 2020-09-30<br>EGD-skopi                        | ⊠Akut                                                                                         |                                       |
| Ingen<br>Röntgendiagn avd. mott                           |                                                                                               |                                       |

- 2. Kontrollera att föregående patientbild stängs ner innan du väljer att söka fram ny patient i Melior.
- 3. Länk till SOM-manualer (webbsida där rutinbeskrivningar för SOM finns) Hjälp (leverantörens rutinbeskrivning av systemet), samt Logga ut, loggar ut ur Order Management

| Länk till SOM-manuale | r   Om | 🕐 Hjälp | 🔒 Logga ut |
|-----------------------|--------|---------|------------|
|                       |        | S       | ECTRA      |

Datum 2024-09-24 Version 9

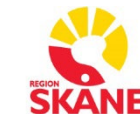

# Övergripande SOM-rutiner

### Sectra RIS Version 26.1

### SOM – Melior användare

## Att hantera bilder i Sectra Order Management (SOM)

Så här öppnar du tumnagelbilderna i SOM:

Dubbelklicka på frimärksbilden i svaret så öppnar sig IDS7/PACS i ett större fönster. Du hamnar då iett **bildfönster** där man kan titta på bilder och även jämföra med gamla undersökningar. I menyraden kan man aktivera miniatyrbilder för att se gamla bilder. Överst finns en lista på alla undersökningar som finns i PACS. Klicka på aktuell rad så öppnas miniatyrbilderna nederst i fältet. Man kan sedan med "drag and drop" dra ut den bild man vill titta på. Det finns också en del verktyg att använda för bildvisning när man högerklickar i den stora bilden.

| Arkiv Redigera Visa   | Varktyg Rond Con. ir Hjälp                                                                      |                                                                            |                                                                                                    |   |
|-----------------------|-------------------------------------------------------------------------------------------------|----------------------------------------------------------------------------|----------------------------------------------------------------------------------------------------|---|
| Stand Information Mat | ru Minister IIS Strem                                                                           | ut Lawout a Textmark Stracka Min May Presentation av enkelserie            |                                                                                                    |   |
| Datum Mor             | Reskrivning Kommentarer                                                                         |                                                                            |                                                                                                    |   |
|                       |                                                                                                 | Röntgen, Test                                                              |                                                                                                    |   |
| Okänt datum           |                                                                                                 | 19101010EA0B                                                               |                                                                                                    |   |
| =                     | MRT handled, Dx                                                                                 | 1910-10-10<br>3 SIDOLACE DX NED H                                          |                                                                                                    |   |
|                       | BREV                                                                                            | S. SIDODAGE DA NED +                                                       |                                                                                                    |   |
| =                     | DT multitrauma thorax c                                                                         |                                                                            |                                                                                                    |   |
|                       | DT multitrauma thorax c                                                                         |                                                                            | and the second of the last fact that have been been at the                                                                                                    |   |
|                       |                                                                                                 |                                                                            | and the second second second second second second second second second second second second second second second                                                                                                    |   |
| <b>—</b>              |                                                                                                 |                                                                            | the second second second second second second second second second second second second second second second se                                                                                                    |   |
| <b>F</b>              |                                                                                                 |                                                                            | and the second second second second second second second                                                                                                    |   |
| 8                     |                                                                                                 |                                                                            | and the first of the second second second second second second second second second second second second second                                                                                                    |   |
| <b>E</b>              | DT thorax och buk utan                                                                          |                                                                            | second and the second second second second second                                                                                                    |   |
| <b>—</b>              | DT thorax med iv kontre                                                                         |                                                                            | the second second second second second second second second second second second second second second second s                                                                                                    |   |
| . <u> </u>            | DT ländnung (rakonstru                                                                          |                                                                            |                                                                                                    |   |
| 2021-01-19 RF Rtg     |                                                                                                 |                                                                            | A REAL PROPERTY AND A REAL PROPERTY AND A REAL |   |
| MDDIAGADE SIDOLAGI    | 197 - BIDELAGE, BIDELAGE, BIDELAGE, BIDELAGE, BIDELAGE, BIDELAGE, BIDELAGE, BIDELAGE, BIDELAGE, |                                                                            | -                                                                                                    |   |
|                       |                                                                                                 |                                                                            |                                                                                                    | Ŋ |
|                       | Ministyrstorleka 🗸 🗸                                                                            | SIDOLAGE DX NED ~<br>0<br>2021-01-19 14:54:25<br>Skane_Malmo_Bof_Rtg_4-207 |                                                                                                    |   |

Har man 1 skärm kopplad till sin dator öppnas ett **informationsfönster** bakom bildfönstret där all information om patienten finns. Där kan man i patienthistoriken även se om det finns bilder från andra sjukhus utanför Region Skåne.

| Informationsfönster - Sectra IDS7 - Admin Pälsson-Marie<br>Arkiv Redigere Visa Verktyg Rond Fönster Hjälp |                  |                |                          |                           |                                          |                    | /      |                   |              |             | - 0 X                                                                                        |
|----------------------------------------------------------------------------------------------------|------------------|----------------|--------------------------|---------------------------|------------------------------------------|--------------------|--------|-------------------|--------------|-------------|----------------------------------------------------------------------------------------------|
| 년 🖏 🗊 🗔 🖬 특분 O<br>Logga ut Matris Bilder RIS Undersök Chatt EM Uppdaters                                  | ij-<br>Patienter | få<br>Utökad - | jāl išķ<br>⊨US US>   ∎PD | ash Infopanel WebPA       |                                          |                    |        |                   |              |             | 🔺 SECTRA                                                                                     |
| Röntgen, Test                                                                                             | Född<br>1910     | 0-10-10        | Alder<br>110 år          | Kinna                     | 19101010EA0B                             |                    |        |                   |              |             |                                                                                              |
| Bakningsöversikt                                                                                          |                  |                |                          |                           |                                          | /                  |        |                   |              |             |                                                                                              |
| ALLA ARBETSLISTOR > Systemarbetslistor                                                                    | Syr              | nkroniser      | ingsresultat             | / 1 patient, 1 undersökni | •                                        |                    |        |                   |              | ^           | ିତ 🖉 ଲ । ଝ ଝ ୧୦ ୧ ୧ ୬ ଏ । ଅ<br>Röntgendiagn avd, mott, Malmö MMÖ Röntger                     |
| Rollarbetslistor     Anvindendetslister                                                                   | <b>↓</b> 1 8rdd  | dskanderivå.   | Ankomsttid 42            | Datum och tid 🕫           | Modalitet (Bo) () Komplette              | ning R., Personnum | ner    | Narrin            | Se           | remissantec | Okand dr                                                                                     |
| G Synkroniseringsresultat                                                                                 | ۲                |                |                          | 2021-01-19, 14            |                                          | 19101010           | )E     | Röntgen, Test     |              |             | TEST                                                                                         |
|                                                                                                    |                  |                |                          |                           |                                          |                    |        |                   |              |             | TEST                                                                                         |
|                                                                                                    |                  |                |                          |                           |                                          |                    |        |                   |              |             | TEST                                                                                         |
|                                                                                                    |                  |                |                          |                           |                                          |                    |        |                   |              |             | Lägg till remissonteckning                                                                   |
|                                                                                                    |                  |                |                          |                           |                                          |                    |        |                   |              |             | Rtg taldysfunktioner video utan eller med sväljning EJ Akutröntgen SUS OK RS<br>Atgärdad_MAR |
|                                                                                                    | <                |                |                          |                           |                                          |                    | -      |                   |              | >           |                                                                                              |
|                                                                                                    | Pati             | enthisto       | ik för Röntc             | ien, Test / 92 unde       | sökningar, <b>1</b> matchar arbetslistan |                    |        |                   |              |             |                                                                                              |
|                                                                                                    |                  | Förl           | n Status                 | Datum och tid +1          | Beskrivning                              | Kod 🕈              | Modali | - Undersökningen- | Remissoummer | Kroppsdel   |                                                                                              |
|                                                                                                    |                  | -              |                          |                           | outoning                                 |                    |        | - chick and high  |              |             |                                                                                              |
|                                                                                                    |                  | 50             | Klar                     | 2021-03-11, 051           | Angio arteria mesenterica                | 47442              | XA     | SERMAS002         | SERMAS002    | A-I BL Î    | a ≠ ≤ 0 % a M ∈ 1 →                                                                          |
|                                                                                                    |                  | =;<br>         | Klar                     | 2021-02-24, 12:-          | DT torax utan iv kontrast                | 83000              | CT     | Kevintest         | Kevintest    | CT TH       | Definitivt utlåtande signerad 2021-01-28, 07:51 av Revemark-Kevin, Admin                     |
|                                                                                                    |                  |                | Avslutad                 | 2021-02-09, 00:           | DT hjärna                                | 81000              | CT     | SERMAS002         | SERMAS002    | СТНА        | Undersökningar SERMAS0029592978                                                              |
|                                                                                                    |                  |                | Avslutad                 | 2021-01-19, 14:           | Rtg taldysfunktioner vi                  | 41700              | RF     | SERMASOO          | SERMASOO     | ESOF        | 2021-01-28 07:51 Röntgen taldysfunktioner video utan                                         |
|                                                                                                    |                  |                | Klar                     | 2021-01-07, 14:           | DT hjärna                                | 81000              | PT     | SERLUN002         | SERLUN002    | СТНА        | eller med svaljning                                                                          |
|                                                                                                    |                  |                |                          |                           | Inca dokument                            |                    |        |                   |              | ,           | Test                                                                                         |
| Telefonkataloger ^                                                                                        | Bild             | er i SERI      | //AS002959               | 2978                      |                                          |                    |        |                   |              | •           |                                                                                              |
| Interna lanker<br>Externa länkar<br>LUND MALMÖ                                                            |                  |                |                          |                           |                                          |                    |        |                   |              |             |                                                                                              |

Utförd av Marie Pålsson och Kevin Revemark, godkänd av Systemansvarig. Original lagras elektroniskt! Användaren ansvarar för att gällande revision används. Bild- och funktion

Datum 2024-09-24

Version 9

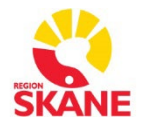

# Övergripande SOM-rutiner

Sectra RIS Version 26.1

SOM – Melior användare

## Arkiverade bilder

Ibland är bilderna arkiverade när man ska öppna dem i SOM. Genom några enkla klick kan man snabbt hämta hem bilderna från arkivet.

Under Slutgiltigt utlåtande får man en indikation på att bilden är arkiverad, se nedan.

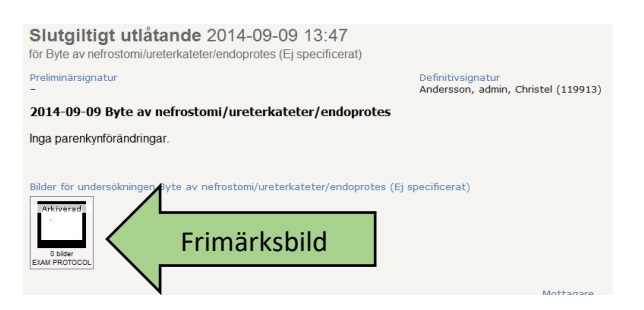

Klicka på den arkiverade bilden så att bildfönstret öppnas.

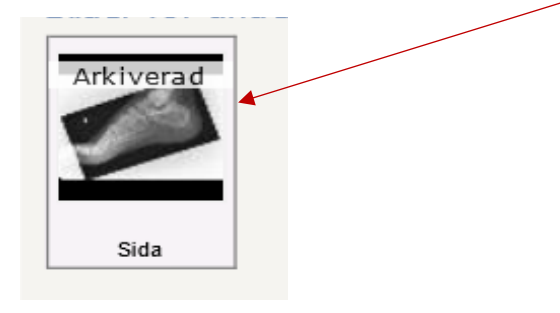

Klicka på hämta från arkiv då hämtas bilden till större format.

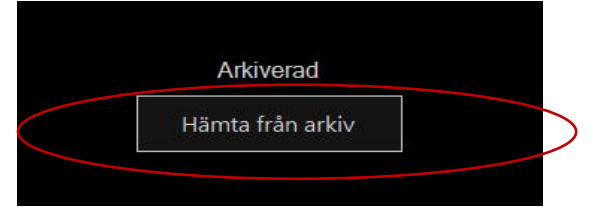

För att stänga bilden klickar du på "Stäng" uppe till vänster i verktygsfältet.

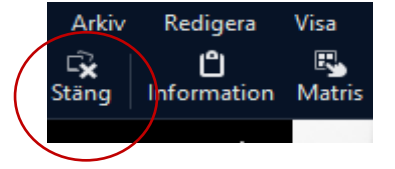

Utförd av Marie Pålsson och Kevin Revemark, godkänd av Systemansvarig. Original lagras elektroniskt! Användaren ansvarar för att gällande revision används. Bild- och funktion

Datum 2024-09-24

Version 9

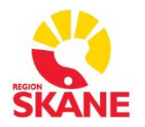

# Övergripande SOM-rutiner

Sectra RIS Version 26.1

SOM – Melior användare

## Skriv ut bild

För att skriva ut önskade bilder högerklickar du på bilden i bildfönstret och väljer "Skriv ut bild", datorns standardskrivare visas då och du bekräftar med "Skriv ut".

| the second second second second second second second second second second second second second second second s |                                                               |                   |
|----------------------------------------------------------------------------------------------------|---------------------------------------------------------------|-------------------|
| Print                                                                                                    |                                                               | ×                 |
| Sł                                                                                                    | crivare                                                       |                   |
|                                                                                                    | O DICOM-skrivare                                              | Sätt som standard |
|                                                                                                    | ~                                                             | Konfigurera       |
| No.                                                                                                    | Windows-skrivare                                              | Sätt som standard |
|                                                                                                    | \\C511S518VM018\PP G4 TFN3                                    | Konfigurera       |
| U                                                                                                    | tskriftsinställningar<br>Papperspartition: 1 (1 x 1) Visa all | a partitioner     |
|                                                                                                    | <ul> <li>Alla</li> </ul>                                      |                   |
|                                                                                                    | Bild(er) Från:                                                | Till:             |
|                                                                                                    | Endast nyckelbilder och nyckelserier                          |                   |
|                                                                                                    | Anonymisera bildinformationen                                 |                   |
| Fö                                                                                                    | örhandsgränska Skriv u                                        | ut Avbryt         |
|                                                                                                    |                                                               |                   |

För att anonymisera bilderna vid utskrift, men ändå behålla informationen i bilden, markerar du rutan "Anonymisera bildinformationen"

Om du vill stänga bildfönstret klickar du på "Stäng" uppe till vänster i verktygsfältet.

| Arkiv              | Redigera                | Visa   | Verktyg R      |
|--------------------|-------------------------|--------|----------------|
| <b>⊑x</b><br>Stäng | <b>Ľ</b><br>Information | Ratris | 🛄<br>Miniatyrb |
|                    |                         |        |                |

Utförd av Marie Pålsson och Kevin Revemark, godkänd av Systemansvarig. Original lagras elektroniskt! Användaren ansvarar för att gällande revision används.